# CS350: Assignment 0 – Basic Setup

Tavian Barnes, Emil Tsalapatis

For this course, you will be writing code for a small operating system named CastorOS. CastorOS is an educational OS that runs on real hardware or in a virtual machine [10]. In the course of the assignments we will write code to boot and run CastorOS, and then add system calls to it to implement fundamental OS functionality for loading programs, managing processes and accessing the file system.

You will be running CastorOS using the QEMU emulator [6] that runs the entire OS inside a userspace process. QEMU emulates [3] real hardware, so the OS runs just as it would on bare metal. QEMU is available on Linux and MacOS, and on Windows through WSL [9].

This assignment will get you familiar with downloading, editing, and submitting the CastorOS code, to prepare you for more difficult future assignments. The code as-is will not compile; it is your job to find the error and make a simple change so it will build successfully. Once you've done that, the OS will be able to start booting, but it will not finish booting successfully yet. Getting the boot process to succeed will be your task for assignment 1.

## 1 The CS350 Client

You will use the client.py command line tool to interact with the CS350 submission server. The tool is a script that captures the changes to your Git repository, submits your work and allows you to check the status of your submission.

### 1.1 Setting Up the Submission Client

First, download client.py from the course website [2]. To authenticate with the submission server, you'll need a username and a magic string. The username is your 8-character UW ID. You will receive the magic string by email from cs350-noreply@uwaterloo.ca. Do not share your magic string with anyone else.

Edit client.py directly to set the STUDENT variable to your username, and the MAGIC variable to your magic string. To test whether you have entered your credentials correctly, run:

#### \$ python client.py ping

CS350 Server is active \$ python client.py status Last Active Submission: None Grades: None

The client.py ping command confirms that the submission server is accessible from your machine. If so, the client.py status command ensures you have the proper credentials. If you have properly added your credentials to the client, the server will respond with your last active submission and your grades.

### 1.2 Downloading Castor OS

Next, download the latest version of the CastorOS source:

#### \$ python client.py download

The command requests CastorOS's source from the submission server and places it in the current directory. Use tar to unpack the source into a castoros directory that you will develop your solutions in.

```
$ tar zxvf castoros-latest.tar.gz
```

The source tree includes the userspace, kernel, and tools for the OS. The tree looks as follows:

```
castoros

|--AUTHORS

|--bin

|--build

|--include

|--lib

|--LICENSE

|--pxelinux

|--release

|--sbin

|--SConstruct

|--sys

|--tests
```

The source tree holds the different userspace components and the kernel in separate directories. The kernel is entirely within the **sys**/ directory and includes device drivers, system calls and core subsystems. Userspace programs are entirely within the bin/ and sbin/ directories. These programs use the system API defined within the headers in include. The lib directory holds userspace shared libraries like libc that implement the userspace part of this API and often interface with the kernel. The build directory is initially empty and serves as a destination for the compiled kernel binary and disk image.

## 2 Getting Started

CastorOS uses the SCons [7] build system to compile the OS and create the runnable image. If you are using linux.student.cs.uwaterloo.ca, this is already installed for you. Otherwise, you may have to install it yourself. With SCons installed, the entire compilation process happens by running the scons command in the castoros source directory.

You must configure SCons to use the LLVM [8] 15 toolchain to compile and link the image. OS images must conform to a very precise layout specification. Different compilers or even versions of the same compiler however generate different layouts for the same code and build arguments. LLVM 15 has been confirmed to produce a correct image so we will be using it for all assignments.

Ensure that SCons uses LLVM 15 by creating a file called Local.sc in the castoros directory which sets the exact compiler (CC) and linker (LINK) to use. Your Local.sc file should look like this:

\$ cat Local.sc CC="clang-15" LINK="clang-15"

The above configuration will work on the student.cs environment. The Clang command may have a different name under different OSes (for example, clang15). Please consult your OS's documentation for more details if running clang-15 fails.

**Note:** mac OS uses Mach-O as it's binary format, and does not use the ELF file format used by COS. To build on a mac OS machine you will need to install Clang from your favorite package manager (assuming it includes 11d support). Importantly the LINK parameter will point to your LLVM's 1d.11d instead of the clang binary.

For example it might look something like this depending where your clang distribution is installed:

```
CC="/opt/local/libexec/llvm-15/bin/clang"
LINK="/opt/local/libexec/llvm-15/bin/ld.lld"
```

### 2.1 Fixing the Error

Once the build is configured correctly, there should be a single file with a compiler error:

```
$ scons
scons: Reading SConscript files ...
...
1 error generated.
scons: building terminated because of errors.
```

Open that file and follow the instructions near the line with the error to complete the assignment. You should only have to change one line of code.

### 2.2 Running CastorOS

A successful build will create a disk image in build/bootdisk.img and a kernel image in build/sys/castor.

```
$ scons
scons: Reading SConscript files ...
...
scons: done building targets.
$ ls -lh build/bootdisk.img build/sys/castor
-rw-r---- 1 user users 128M Sep 11 16:24 build/bootdisk.img
-rwxr-x--- 1 user users 189K Sep 11 16:24 build/sys/castor
```

We start up CastorOS by passing the outputs of the compilation process to QEMU. QEMU uses the disk image to emulate a hard disk. The disk image holds a file system with the userspace utilities, configuration files and user data. The kernel image only includes the kernel and is separate because it must be passed directly to QEMU for the machine to boot.

The kernel image conforms to the Multiboot specification [5] used by QEMU to set up the kernel for execution at boot time. This format is widely used by bootloaders [1]. CastorOS can thus be installed on real hardware using any Multiboot compatible bootloader. You do not need to run CastorOS on bare metal for the assignments.

To boot CastorOS in a QEMU virtual machine, run the following command from a terminal:

```
$ qemu-system-x86_64 \
    -smp cpus=1 \
    -kernel build/sys/castor \
    -hda build/bootdisk.img \
    -nic none \
    -nographic
```

The backslashes (\) escape newlines to allow the command to be split into multiple lines. -smp cpus=1 tells QEMU to emulate a single CPU for now. -kernel tells QEMU which kernel to boot. -hda sets up an emulated IDE hard drive with the given image. -nic none disables the Network Interface Card, and -nographic disables the graphical framebuffer [4]. You will interact with the machine through a serial console instead, directly in your terminal.

The output should look something like this:

```
SeaBIOS (version rel-1.16.2-0-gea1b7a073390-prebuilt.qemu.org)
Booting from ROM..Castor Operating System
Invalid magic number: 0x0
flags = 0x24f
mem_lower = 639KB, mem_upper = 129920KB
boot_device = 0x8000ffff
```

```
cmdline = build/sys/castor mods_count = 0, mods_addr = 0x43b000
mmap_addr = 0x9000, mmap_length = 0xa8
 size = 0x14, base_addr = 0x0, length = 0x9fc00, type = 0x1
 <... omitted...>
Initializing GDT... Done!
Initializing TSS... Done!
Initializing IDT... Done!
Initializing Syscall... Done!
Initializing PMAP ... Done!
Initializing XMEM ... Done!
 <... omitted ...>
loader:
         Offset
                            VAddr FileSize MemSize
loader: 00000000 00000000000000 00001744 00001744
loader: AllocMap 00000000000000 00001744
loader: 00001750 000000000202750 00004049 00004049
loader: AllocMap 000000000202000 00004799
loader: 000057a0 0000000002077a0 00000200 000007a8
loader: AllocMap 000000000207000 00000f48
loader: Jumping to userspace
CPU 0
Interrupt 14 Error Code: 000000000000004
 <Debug Information>
Entered Debugger!
kdbg>
```

## **3** Submitting Your Solutions

After completing the assignment, use git commit to commit your change to the local git repository. The commit should only modify the sys/dev/console.c file. If it modifies any other files the server will automatically reject the submission. Next, use client.py patch to generate a patch from your local source tree:

#### \$ python client.py patch

This will create a file called "castoros.patch" and in the current working directory. The last step is to submit the patch to the submission system:

#### \$ python client.py submit -a asst0

The command sends the patch to the submission server and queues it for evaluation. The submission server takes about an hour to evaluate submissions. Submitting a new patch overwrites any active submissions without evaluating them.

The status of your submission can be monitored using the client.py status command we saw earlier:

\$ python client.py status

## References

- [1] Bootloader. https://en.wikipedia.org/wiki/Bootloader, August 2024.
- [2] CS 350 Operating Systems. https://student.cs.uwaterloo.ca/ ~cs350/F24/assignments/, August 2024.
- [3] Emulator. https://en.wikipedia.org/wiki/Emulator, August 2024.
- [4] Framebuffer. https://en.wikipedia.org/wiki/Framebuffer, August 2024.
- [5] Multiboot Specification. https://www.gnu.org/software/grub/manual/ multiboot/multiboot.html, August 2024.
- [6] QEMU. https://www.qemu.org/, August 2024.
- [7] SCons: A software construction tool. http://scons.org, August 2024.
- [8] The LLVM Compiler Infrastructure Project. https://llvm.org, August 2024.
- [9] What is the Windows Subsystem for Linux? https://learn.microsoft. com/en-us/windows/wsl/about, August 2024.
- [10] What is Virtualization? https://aws.amazon.com/what-is/ virtualization, August 2024.